#### TRƯỜNG THPT NGUYỄN HỮU THỌ

# HƯỚNG DẪN ĐĂNG KÝ HỌC MODULE 2

Bước 1: Đăng nhập tài khoản cá nhân trên hệ thống <u>https://taphuan.csdl.edu.vn/user/login</u>
 Bước 2: Trên trang "Học tập" → ①Click chuột chọn "Đăng ký môn" → ② Click chuột chọn "Đăng ký"

|                    |                           | 1                     | 11                                  | BŐIE                                          | DUONG GIÁ                               | UN VIÊN PHỔ                             | THÔNG VÀ                         |                                |              |
|--------------------|---------------------------|-----------------------|-------------------------------------|-----------------------------------------------|-----------------------------------------|-----------------------------------------|----------------------------------|--------------------------------|--------------|
|                    |                           |                       | n filme-diter                       | CAN BO C                                      | QUAN LY CO                              |                                         | No. 101 Circles Circles          | The grap                       | S. Contra    |
| . 0                | Chươ                      | ing tri               | inh bối dưỡ                         | ng                                            |                                         |                                         |                                  |                                |              |
|                    | Dilog K                   | r Mór                 | Bung Hộc                            | Mon Them Ohlo                                 | Holes Thanks                            | Chus Byt                                | Chương Trình Bối Dướn            | <ul> <li>Lop Hoc Ai</li> </ul> | 101640       |
|                    | BŐ                        | DUÖN                  | ig thường x                         | UYÊN                                          |                                         |                                         |                                  |                                |              |
|                    | ETE                       | P                     | 5.8                                 | 1                                             |                                         |                                         |                                  |                                |              |
|                    | 0                         |                       |                                     | S.M                                           |                                         |                                         |                                  |                                |              |
| O Dec ki bu        | in a dia ti               | ude tet               | ation to be a                       | offeren efter beite                           |                                         |                                         |                                  |                                |              |
| Bin h     Fau k    | dy chon du<br>N chon môr  | ng môn t<br>1. thủy c | tugo phán công.<br>5 số được xếp xê | Niếu không bảit môn<br>6 lớp học ônline và ci | học của minh là c<br>5 thể biết đầu ngề | k, ban hây tên hê<br>Kêrî çiki tu hac o | r với trường minh để tiế<br>nine | i rð truðc kNi chor            | món ở đây.   |
| - VOLVI<br>• VOLVI | i tra GVPT.<br>i tra CBQU | ban chí<br>CSGDPT     | dute chon noc 0<br>loan chi dute ch | 1 môn dàm cho GVI<br>șn học 01 môn dàm        | rt<br>cho CBQLCSGD                      | ग                                       |                                  |                                |              |
|                    |                           |                       |                                     |                                               |                                         |                                         |                                  |                                |              |
| lå dun             | DGI<br>turqing            | Ciip<br>học           | Khối tham giá<br>bối dưỡng          | Mon too                                       | Mön hoc bő<br>sung                      | Kết quả bối<br>dưỡng                    | Thời gian dàng kự                | Tinh trang<br>xếp 10p          | Thao tác     |
|                    |                           |                       |                                     |                                               |                                         |                                         |                                  |                                |              |
| odule 1 Dai tra    | GVPT                      | Tiđu<br>học           | 4                                   | BGD Mön Toán<br>- GVPT                        |                                         | Đạt                                     | 13:40, 13 Thang<br>4, 2020       | (Dià =ég)                      | stang ky toi |

3. Bước 3: Đối tượng là GV: ③ Click chuột chọn "Khối tham gia tập huấn" → ④ Click chuột chọn "Chọn học chương trình cán bộ quản lý hay giáo viên phổ thông" là "GVPT" → ⑤, ⑥ Click chuột chọn "Môn tham gia bồi dưỡng theo phân công của Sở/Phòng/Trường" → ⑦ Click chuột chọn nút "Tạo mới"

| xủa khỏi mỏn khác trong cùng mô-đun nếu bạn đã từng đăng kỳ trước đây<br>Ví dụ: Cách đây 2 ngày, bạn đặng kỳ đi học món "Ngữ Văn" dành cho GVPT và bạn đã đượ<br>Trương/Phóng/Số GD cử bạn đi học môn Toàn, bạn cần đảng kỳ lại. Bây giờ, khi bạn đăng l<br>Toàn, đồng thời bạn bị xòa khỏi lợp Văn. | c xếp lớp học online. Tuy nhiên do<br>sý môn Toàn, bạn sẽ được xếp vào lớp |
|----------------------------------------------------------------------------------------------------|----------------------------------------------------------------------------|
| ấp đang giảng dạyitham gia đào tạo tại khoa tập huấn của bạn hiện tại đang là <b>Tiểu học: 1</b> -1<br>rướng hợp thông tin cấp đang giảng dạyitham gia đào tạo không đùng, bạn vui lông cập nhật                                                                                                    | 5.<br>Lại thông tin tài khoản tai dây                                      |
| lo dun                                                                                                    |                                                                            |
| Module 2 Bai trà<br>hối tham gia tập huấn 🕲 🗸 3                                                                                                    |                                                                            |
| 🕅 🖂 🕅 Khối 2 🕢 Khối 3 🗌 Khối 4 📄 Khối 5                                                                                                    |                                                                            |
| havnoc chương trình căn bũ guản lý hay ciác viện phố thống (*)                                                                                                    | П                                                                          |
| GVPT CECL                                                                                                    | e l                                                                        |
| tôn tham gia bối dưỡng theo phân công của Sở/Phóng/Trường (*)                                                                                                    | (5)V                                                                       |
|                                                                                                    |                                                                            |

#### Đăng ký môn học tham gia bối dưỡng

Theo quy định của BQL dự án, bạn chỉ được phép đăng ký 01 môn học cho 1 mô-đun, nên khi bạn đăng ký môn ở đây bạn sẽ bị xòa khỏi môn khác trong cùng mô-đun nếu bạn đã từng đăng ký trước đây Vi dụ: Cách đây 2 ngày, bạn đăng ký đi học môn "Ngữ Văn" dành cho GVPT và bạn đã được xếp lớp học online. Tuy nhiên do Trường/Phòng/Sở GD cử bạn đi học môn Toán, bạn cắn đăng ký lại. Bây giờ, khi bạn đăng ký môn Toán, bạn sẽ được xếp vào lớp Toán, đống thời bạn bị xòa khỏi lớp Văn.

Cấp đang giảng dạy|tham gia đào tạo tại khóa tập huấn của bạn hiện tại đang là Tiểu học: 1-5. Trường hợp thông tin cấp đang giảng dạy|tham gia đào tạo không đúng, bạn vui lòng cập nhật lại thông tin tài khoản tại đây

| Mô đun                                              |   |
|-----------------------------------------------------|---|
| Mô đun 02 GVPT - Tiểu học Môn Hoạt động trải nghiệm | - |
| Mõ đun 02 GVPT - Tiểu học Môn Khoa Học              |   |
| Mõ đun 02 GVPT - Tiểu học Môn Lịch sử và Địc lị     |   |
| Mõ đun 02 GVPT - Tiểu học Môn Mĩ thuậ               |   |
| Mô đun 02 GVPT - Tiểu học Môn Toàn                  |   |
| Mô đun 02 GVPT - Tiểu học Môn Tiếng Việt            |   |
| Mô đun 02 GVPT - Tiểu học Môn Tự nhiên và Xã hội    |   |
| Mõ đun 02 GVPT - Tiểu học Môn Tin Học               |   |
|                                                     | ^ |
|                                                     |   |

8

| Theo quy địr xóa khỏi môi      | nh của BQL dự án, bạn chỉ được phép đăng ký <b>01 môn học</b> cho 1 mô-đun, nên khi bạn đăng kỳ môn ở đây bạn sẽ t<br>n khác trong cùng mô-đun nếu bạn đã từng đảng kỳ trước đây |
|--------------------------------|----------------------------------------------------------------------------------------------------|
| Ví dụ: Cách                    | đây 2 ngày, bạn đăng kỳ đi học môn "Ngữ Văn" dành cho GVPT và bạn đã được xếp lớp học online. Tuy nhiên do                                                                       |
| Toán, đồng t                   | ig/so GD cư bạn đi học mon Toan, bạn can dang ký lại. Bay gió, khi bạn dang ký mon Toan, bạn sẽ được xếp vào lợp<br>thời bạn bị xóa khỏi lớp Vân.                                |
|                                |                                                                                                    |
| Cấp đang giảng                 | dạyltham gia đào tạo tại khóa tập huẩn của bạn hiện tại đang là <b>Tiểu học: 1-5</b> .                                                                                           |
| Trường hợp thôn                | ng tin cấp đang giảng dạy tham gia đào tạo không đúng, bạn vui lòng cập nhật lại thông tin tài khoản <del>tại đây</del>                                                          |
| Mô đun                         |                                                                                                    |
| Module 2 Đại                   | trà                                                                                                    |
| Khối tham <mark>g</mark> ia tậ | àp huấn 🕐                                                                                                    |
| Khối 1                         | Khối 2 🔽 Khối 3 🗍 Khối 4 🗍 Khối 5                                                                                                    |
|                                |                                                                                                    |
| Chọn học chươr                 | ng trình cán bộ quản lý hay giáo viên phổ thông (*)                                                                                                    |
| ⊙ GVPT ○ (                     | CBQL                                                                                                    |
|                                |                                                                                                    |
| Mon tham dia h                 |                                                                                                    |

### Màn hình sau khi hoàn thành đăng ký Đăng ký môn tham gia bổi dưỡng đại trà

| <ul> <li>Đảng ký m</li> <li>Nếu b<br/>duyệt</li> <li>Nếu b<br/>lớp.</li> </ul>                | iôn chỉ dà<br>an muốn tř<br>trước khi c<br>ạn muốn tř                 | nh cho<br>nam gia<br>tược xếp<br>nam gia           | bối dưỡng đại tr<br>bối dưỡng cốt can,<br>1 lớp).<br>bối dưỡng RGEP di                                    | a!<br>hây liên hệ với PGD/SGD để<br>anh cho tổ trưởng chuyên mê                                                                                             | được xếp lớp                                 | ). (Danh sách họ<br>) với thấy có (DF  | c viên cốt căn cần đư<br>ISP hoặc HVQL) hoặc | oc SGD/PGD & I<br>SGD/PGD của n | DHSP (hoặc HVQL)<br>ninh để được xếp |
|-----------------------------------------------------------------------------------------------|-----------------------------------------------------------------------|----------------------------------------------------|----------------------------------------------------------------------------------------------------|----------------------------------------------------------------------------------------------------|----------------------------------------------|----------------------------------------|----------------------------------------------|---------------------------------|--------------------------------------|
| <ul> <li>Dọc kỹ hưi</li> <li>Bạn h</li> <li>Sau ki</li> <li>Với va</li> <li>Với va</li> </ul> | ởng dẫn tr<br>ây chọn đủ<br>hi chọn mô<br>li trò GVPT,<br>li trò CBQL | rước kh<br>ng môn<br>n, thấy (<br>bạn ch<br>CSGDPT | hỉ đăng kỳ bối dụ<br>được phân công. 1<br>10 sẽ được xếp vào<br>1 được chon học QJ<br>1, bạn chỉ được cho | <b>ông đại trà</b><br>Vẫu không biết môn học của<br>I lớp học online và có thể bắt<br>I <b>môn</b> dành cho GVPT<br>In học <mark>01 môn</mark> dành cho CBI | minh là gi, bạ<br>t đầu nghiên t<br>DLCSGDPT | n hây liên hệ với<br>củu tự học online | trường minh để làm r<br>I                    | ő truðc khi chọr                | n môn ở đây.                         |
| Mô đưn                                                                                        | Đối<br>tượng                                                          | Cáp<br>học                                         | Khối tham gia<br>bối dưỡng                                                                                | Môn học                                                                                                    | Môn học<br>bổ sung                           | Kết quả bối<br>dưỡng                   | Thời gian đàng kỳ                            | Tinh trạng<br>kếp lớp           | Thao tác                             |
| Module 1 Đại trà                                                                              | GVPT                                                                  | Tiếu<br>học                                        | 4                                                                                                    | BGD Mön Toán - GVPT                                                                                                    |                                              | Dat                                    | 13:40, 13 Thàng<br>6, 2020                   | (Dā xếp)                        | Đảng ký lại                          |
| Module 2 Đại trà                                                                              | GVPT                                                                  | Tiếu<br>học                                        | 2, 3                                                                                                    | Mô dun 02 GVPT - Tiểu<br>học Môn Toàn                                                                                                    |                                              | Chưa đạt                               | 12:45, 24 Thang<br>12, 2020                  | (Dā xép)                        | Đảng ký lại                          |

4. Bước 4: Đối tượng là CBQL: <sup>③</sup> Click chuột chọn "Khối tham gia tập huấn"  $\rightarrow$  <sup>④</sup> Click chuột chọn "Chọn học chương trình cán bộ quản lý hay giáo viên phổ thông" là "CBQL"  $\rightarrow$  <sup>⑤</sup> Click chuột chọn nút "Tạo mới"

- 😢 Theo quy định của BQL dự án, bạn chỉ được phép đăng ký **01 môn học** cho 1 mô-đun, nên khi bạn đăng ký môn ở đây bạn sẽ bị xóa khỏi môn khác trong cùng mô-đun nếu bạn đã từng đăng ký trước đây Ví dụ: Cách đây 2 ngày, bạn đăng ký đi học môn "Ngữ Văn" dành cho GVPT và bạn đã được xếp lớp học online. Tuy nhiên do Trường/Phòng/Sở GD cử bạn đi học môn Toán, bạn cần đăng ký lại. Bây giờ, khi bạn đăng ký môn Toán, bạn sẽ được xếp vào lớp Toán, đồng thời bạn bị xóa khỏi lớp Văn. Cấp đang giảng dạy|tham gia đào tạo tại khóa tập huấn của bạn hiện tại đang là Tiểu học: 1-5. Trường hợp thông tin cấp đang giảng dạy|tham gia đào tạo không đúng, bạn vui lòng cập nhật lại thông tin tài khoản tại đây Mô đun Module 2 Đại trà Khối tham gia tập huấn 3 🔽 Khối 2 🔽 Khối 3 🔽 Khối 4 🔽 Khối 5 🗸 Khối 1 Chọn học chương trình dan pộ quản lý hay giáo viên phổ thông (\*) ○ GVPT (○ CBQL Môn tham gia bổi dưỡng theo phân công của Sở/Phòng/Trường (\*) Mô đun 2: CBQL Đại trà Tiểu Học
- ×

## Màn hình sau khi hoàn thành đăng ký

Dáng ký môn chỉ dành cho bối dưỡng đại trài

- Néu bạn muốn tham gia bối dưỡng cốt cản, hãy liên hệ với PGD/SGD để được xếp lớp. (Danh sách học viên cốt cản cần được SGD/PGD & DHSP (hoặc HVQL) duyệt trước khi được xếp lớp).
- Nếu bạn muốn tham gia bối duống RGEP danh cho tổ trưởng chuyển môn, hãy liên hệ với thấy có (DHSP hoặc HVQL) hoặc SGD/PGD của mình để được xếp lớp.

#### Dọc kỹ hướng dẫn trước khi đảng kỳ bối dướng đại trà

- · Bạn hãy chọn đúng môn được phân còng. Nếu không biết món học của mình là gi, bạn hãy liên hệ với trường mình để làm rỗ trước khi chọn môn ở đây.
- · Sau khi chọn mòn, thấy có sẽ được xếp vào lớp học online và có thể bắt đầu nghiên cứu tự học online
- · Với vai trõ GVPT, ban chỉ được chọn học D1 môn dành cho GVPT
- · Vol vai tro CBQLCSGDPT, ban chi duge chon hoc 01 mon danh cho CBQLCSGDPT

| Mô dun           | Đối<br>tượng | Cấp<br>học  | Khối tham gia<br>bối dưỡng | Môn học                                                                                      | Món<br>học<br>bố<br>sung | Kết<br>quả bối<br>dưỡng | Thời gian<br>đàng ký           | Tinh<br>trạng<br>xếp<br>Iớp | Thao tác                    |
|------------------|--------------|-------------|----------------------------|----------------------------------------------------------------------------------------------|--------------------------|-------------------------|--------------------------------|-----------------------------|-----------------------------|
| Module 1 Dai trà | CBQL         | Tiếu<br>học | 1, 2, 3, 4, 5              | HVQLGD 1 - QUẦN TRỊ HOẠT ĐỘNG DẠY<br>HỌC, GIÁO DỤC TRONG TRƯỜNG TIẾU<br>HỌC - ĐẠI TRÀ - 2020 |                          | Dạt                     | 13:59, 15<br>Tháng ô,<br>2020  | (Dă<br>xép)                 | Đảng ký lại<br>(Đã hết hạn) |
| Module 2 Đại trà | CBOL         | Tiếu<br>học | 1, 2, 3, 4, 5              | Mô đun 2: CBQL Đại trà Tiểu Học                                                              |                          | Chua<br>dat             | 12:53, 24<br>Thang 12,<br>2020 | (Đã<br>xếp)                 | Đảng ký lại                 |